# Changes to PlainSail's timekeeping system

# Key goals

- Speed up the entry of time postings
- Simplify the input process and provide a clearer view of your day/ week
- Make it easier to copy previous timesheet entries and extend existing entries
- Complete your timesheet entries as they happen to avoid bulk posting

# Considerations

- PlainSail will now need you to specify the time of the day that the time record occurred at.
- No other changes to billing have been made and these changes only affect the input of time entries.

# New timesheet view

#### Viewing your timesheet

The timesheet view has now been changed to display a calendar layout with your working day split into your Company's minutes per unit. The new view has three separate views:

- **Day**: Displays one day at a time
- Working week: Displays Monday Friday
- Week: Displays a full week including Saturday & Sunday

| $\leftarrow$ | ightarrow Week starting Monda | y 10th August 2020                                                                                             |                      | 🛅 Day 🛄 Work week 🚦  | 🕂 Week 🕓 Set hours < Submit   |
|--------------|-------------------------------|----------------------------------------------------------------------------------------------------|----------------------|----------------------|-------------------------------|
|              | Mon,10 Aug (35 units)         | Tue,11 Aug (0 units)                                                                                           | Wed,12 Aug (0 units) | Thu,13 Aug (0 units) | Fri,14 Aug (21 units)         |
| 10:55        |                               |                                                                                                    |                      |                      | ^                             |
| 11:00        |                               |                                                                                                    |                      |                      |                               |
| 11:05        |                               |                                                                                                    |                      |                      |                               |
| 11:10        |                               |                                                                                                    |                      |                      |                               |
| 11:15        | The Owning Company - Interna  | il de la constant de la constant de la constant de la constant de la constant de la constant de la constant de |                      |                      |                               |
| 11:20        | work                          |                                                                                                    |                      |                      |                               |
| 11:25        | Internal work                 |                                                                                                    |                      |                      |                               |
| 11:30        |                               |                                                                                                    |                      |                      |                               |
| 11:35        |                               |                                                                                                    |                      |                      |                               |
| 11:40        |                               |                                                                                                    |                      |                      |                               |
| 11:45        |                               |                                                                                                    |                      |                      |                               |
| 11:50        |                               |                                                                                                    |                      |                      |                               |
| 11:55        |                               |                                                                                                    |                      |                      |                               |
| 12:00        |                               |                                                                                                    |                      |                      |                               |
| 12:05        |                               |                                                                                                    |                      |                      |                               |
| 12:10        |                               |                                                                                                    |                      |                      |                               |
| 12:15        | Draft Non-chargeab            | le                                                                                                    |                      |                      | The Owning Company - Internal |
| 12:20        | Beechwood Limited - Accounts  |                                                                                                    |                      |                      | work                          |
| 12:25        | Preparation                   |                                                                                                    |                      |                      | Internal work                 |
| 12:30        | Statements                    |                                                                                                    |                      |                      |                               |
| 12:35        | Statements                    |                                                                                                    |                      |                      |                               |
| 12:40        |                               |                                                                                                    |                      |                      |                               |
| 12:45        |                               |                                                                                                    |                      |                      |                               |
| 12:50        |                               |                                                                                                    |                      |                      |                               |
| 12:55        |                               |                                                                                                    |                      |                      | Draft Non-chargeable          |
| 13:00        | Draft £675.0                  | 00                                                                                                    |                      |                      | The Owning Company - Internal |
| 13:05        |                               |                                                                                                    |                      |                      | work                          |
| 13:10        |                               |                                                                                                    |                      |                      | internal work                 |
| 13:15        |                               |                                                                                                    |                      |                      |                               |
| 13:20        |                               |                                                                                                    |                      |                      |                               |
| 13:25        |                               |                                                                                                    |                      |                      |                               |

## Entering new timesheet entries

To enter a new timesheet entry, highlight the units of the day and either right click and press 'Create **new entry'** or use the keyboard shortcut combination **Ctrl+N**:

|                                | 05.50 |                  |  |
|--------------------------------|-------|------------------|--|
| <b>-</b>                       | 09:55 |                  |  |
| ป                              | 10:00 | Draft £975.00    |  |
| )<br>ents<br>ss<br>)<br>g<br>g | 10:05 |                  |  |
|                                | 10:10 |                  |  |
|                                | 10:15 |                  |  |
| 5                              | 10:20 |                  |  |
| 、<br>、                         | 10:25 |                  |  |
| )                              | 10:30 |                  |  |
| g                              | 10:35 |                  |  |
|                                | 10:40 |                  |  |
| נ                              | 10:45 |                  |  |
|                                | 10:50 |                  |  |
|                                | 10:55 | Create new entry |  |
|                                | 11:00 |                  |  |
| ts                             | 11:05 |                  |  |
|                                |       |                  |  |

The standard time entry screen will be displayed and will default the start time and finish time based on the units selected:

| nter a n       | ew time record                   | Recent Activities   |
|----------------|----------------------------------|---------------------|
| Activity       | Accounts Preparation ~           |                     |
| Client         | R Search entities.               | < Internal work     |
| Charged by     | You must select an entity first. |                     |
| Date           | 10/08/2020                       |                     |
| Description    |                                  |                     |
| Start time     | 10:05 > 11:00                    | Recent Clients      |
| Units          | 11                               | < Beechwood Limited |
| Duration       |                                  | The Beechwood Trust |
| Repeat entr    | у                                |                     |
| Amount: 0.00   | 0 hours and 55 minutes           |                     |
| i minutes in a | unit.                            |                     |
|                | 5                                |                     |

Enter the details and click 'Save'. You can click 'Repeat Entry' if you wish to repeat the entry on following days e.g. for a holiday.

You can continue to enter time from the bottom status bar. The start time will default to the finish time of the latest entry you added.

| Enter a new time record |                                  |               | Recent Activities    |  |  |
|-------------------------|----------------------------------|---------------|----------------------|--|--|
| Activity                | Accounts Preparation             | Ŷ             | Accounts Preparation |  |  |
| Client                  | Search entities                  | 2             | Internal work        |  |  |
| Charged by              | You must select an entity first. |               |                      |  |  |
| Date                    | 14/08/2020                       |               |                      |  |  |
| Description             |                                  |               |                      |  |  |
| Start time              | 14:00 → 14:00                    |               | Recent Clients       |  |  |
| Units                   | Units                            |               | Keechwood Limited    |  |  |
| Duration                | 0                                |               | The Beechwood Trust  |  |  |
| Amount: 0.00            | 0 hours a                        | and 0 minutes |                      |  |  |
| '5 minutes in a u       | nit.                             |               |                      |  |  |
|                         | り 同<br>Undo Save                 |               |                      |  |  |
| ? 🕒 🛱                   | L Sam Bryans                     |               |                      |  |  |

## Editing/ deleting a time entry

Double click a time entry to edit it (you can only do this for draft entries). To delete it, right click and press delete or use the delete key on your keyboard.

| 0           | 08:45 |                              |
|-------------|-------|------------------------------|
| Ŕ           | 08:50 |                              |
| Entities    | 08:55 |                              |
| <b>-</b>    | 09:00 | Beechwood Limited - Accounts |
| ~≡          | 09:05 | Preparation                  |
| Inventories | 09:10 | Preparing 2019 financial     |
| P-1         | 09:15 | statements                   |
| la)         | 09:20 |                              |
| Documents   | 09:25 |                              |
| a           | 09:30 |                              |
|             | 09:35 |                              |
| Books       | 09:40 |                              |
|             | 09:45 |                              |
| G           | 09:50 |                              |
| Billing     | 09:55 |                              |
|             | 10:00 | Draft £975.00                |
|             | 10:05 |                              |
| Pay         | 10:10 |                              |

### Copying a timesheet entry

Select the entry you wish to copy by clicking it, a black outer border will be displayed to show it is selected. Press **CTRL+C.** Click the cell you wish to paste it in and press **Ctrl+V**:

| -9          | 08:45 |                              |  |  |
|-------------|-------|------------------------------|--|--|
| R           | 08:50 |                              |  |  |
| Entities    | 08:55 |                              |  |  |
| -           | 09:00 | Beechwood Limited - Accounts |  |  |
| 二           | 09:05 | Preparation                  |  |  |
| Inventories | 09:10 | Preparing 2019 financial     |  |  |
| -           | 09:15 | statements                   |  |  |
| لها         | 09:20 |                              |  |  |
| Documents   | 09:25 |                              |  |  |
|             | 09:30 |                              |  |  |
|             | 09:35 |                              |  |  |
| Books       | 09:40 |                              |  |  |
|             | 09:45 |                              |  |  |
| Ŀ           | 09:50 |                              |  |  |
| Billing     | 09:55 |                              |  |  |
|             | 10:00 | Draft £975.00                |  |  |
|             | 10:05 |                              |  |  |
| Pay         | 10.10 |                              |  |  |

The Time entry screen will appear with the details of the entry you copied allowing you to change the client/ narrative. Press **Save.** 

## Shortcuts

- 1. Ctrl+N : Launches create a new entry when you have a timeslot selected
- 2. **Escape**: Closes the popout window for a new time entry
- 3. Delete: deletes a selected time entry
- 4. Right click: you can right click on an entry to Submit one entry
- 5. **F5:** refreshes your timesheet